This tutorial teaches you how to recover an autosaved document in UVLe/OVLe.

## Go to the edit window

| Name <sup>*</sup> Test page autosave                                                                                                    |   |
|----------------------------------------------------------------------------------------------------|---|
| Description                                                                                                    |   |
| Font family 🔻 Font size 🔹 Paragraph 🔹 🧐 🗠 🏦 🐧 🧐                                                                                                |   |
| B / U ↔ ×₂ ײ ≡ ≡ ≡ ⊘ ⁄ 2 🛱 🛍 A - 🥙                                                                                                    |   |
| E 佳 律 律 👄 🖗 🍩 📱 🖣 🌆 🖸 🖸 🗹 🕅 🖓 👘                                                                                                    |   |
| TO :                                                                                                    | 0 |
| To all Heads of Departments, Bureaus, Offices and agencies of the national<br>Government; Managing Heads of Government Owned and/or Controlled | Ļ |

To restore an autosaved content, go to the edit window and click on **Restore auto-saved content** button and finally save the document. An introduction of 50 words would trigger the autosave function of UVLe/OVLe editor within 20 seconds.